# How to send a Study Correspondence in INSPIR

Study Correspondence is used to send an email correspondence about a specific study or submission within INSPIR. These communications will be saved as part of the correspondence history in the study for future reference.

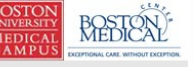

Hello Khaled Khattar, BA your last login was 10/11/2022 08:16 AM EDT

My Workspaces 🖃 Study Assistant

🕒 Log out

| Featured Study Operations                          |
|----------------------------------------------------|
|                                                    |
| Create a New Study                                 |
| Start a Submission Form for one of My Studies      |
|                                                    |
| View the Current Approvals for one of My Studies   |
| View the Cubraissian History for one of My Chudies |
| view the Submission History for one of My Studies  |
| View and Manage My Studies                         |
|                                                    |

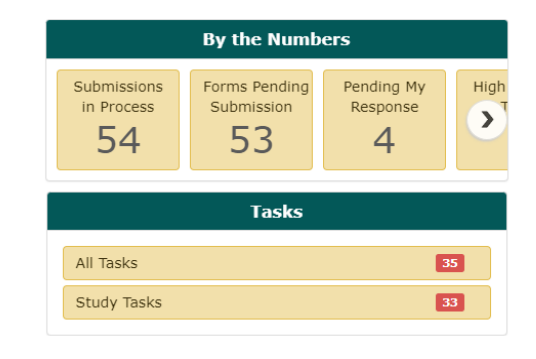

When you login into INSPIR II (https://inspir.bu.edu/), you will get to this page. This is your Home page

click on "View and Manage My Studies" and proceed to the next slide.

| Studi                                          | es Recently Used                      | I Study S<br>Draft | pag        | e dowr         | section                         | "All Studi<br>1.    | es"          | Search for     | RB Numbe | r, Title, Al | lias       |      | Sea         | arch 🌣     |
|------------------------------------------------|---------------------------------------|--------------------|------------|----------------|---------------------------------|---------------------|--------------|----------------|----------|--------------|------------|------|-------------|------------|
| esult(s) fo<br>ck to open<br>Study<br>ashboard | und<br>Study Status                   | Review Board       | IRB Number | IRB Expiration | Study Title                     | Principal           |              |                |          | Actions      |            | 4    |             | 1 - 10 🕨   |
| Ø                                              |                                       | IRB                | H-31000    |                | <sup>2-</sup> You               | can use tl          | he "Se       | earch          | ר" k     | 202          | k to       | 5    | )<br>Delete | Correspond |
|                                                | Inactive - Administratively<br>Closed | IRB                | H-31293    |                |                                 | te the stu          | dy. Or       | yor            | ı ca     | n j          | jus        | t    | Delete      | Correspond |
|                                                | Draft                                 | IRB                | H-35016    |                | De<br>De                        | scro                | oll dov      | vn.            |          | -            |            |      | Delete      | Correspond |
|                                                | Draft                                 | IRB                | H-38079    |                | Ch                              |                     |              |                |          |              |            |      | Delete      | Correspond |
|                                                | Draft                                 | IRB                | H-41022    |                | testing signoff testing signoff | Khattar, Khaled, BA | Applications | )<br>Documents | Forms    | े<br>Hide    | <br>Exempt | Сору | Delete      | Correspond |
|                                                | Draft                                 |                    |            |                | testing 2<br>9-27-12 - 2        | Khattar, Khaled, BA | Applications | )<br>Documents | Forms    | े<br>Hide    | <br>Exempt | Сору | Delete      | Correspond |
|                                                | Expired                               | IRB                | H-41826    | 06/09/2022     | test intiate irb through Ve     | los 6-8-21          | B            |                | Ê        | Ŕ            | _          | ſſ   | Ŵ           |            |

Once you locate the study that you want to close, click on the "Open" icon

BOSTO UNIVER MEDIO CAMP

My

### This will open the "Submissions" page.

| BOSTON<br>UNIVERSITY<br>MEDICAL<br>CAMPUS<br>CAMPUS<br>CAMPUS                                 |                |                   |                                                     | ? Help | My Profile + | C+Log out             |
|-----------------------------------------------------------------------------------------------|----------------|-------------------|-----------------------------------------------------|--------|--------------|-----------------------|
| My Workspaces IRB Number: H-31000<br>Study Alias: 2-18-2011-<br>PI: Administrator Study Study |                |                   |                                                     |        |              | 🖪 Back                |
| Study Status: Exempt - limited IRB review IRB Number : H-31000 Study Title :                  | Testing        |                   |                                                     |        |              |                       |
| Submissions Study Management                                                                  |                |                   |                                                     |        |              |                       |
| Close Exempt Study Current App                                                                | oproval Packet |                   |                                                     |        |              |                       |
| Protocol Items                                                                                |                | Submission        | is History                                          |        |              |                       |
|                                                                                               |                | Study Corr        | espondence                                          |        |              |                       |
| Study Application                                                                             |                |                   |                                                     |        |              |                       |
| Informed Consents                                                                             |                | <u>¥</u>          |                                                     |        |              | Î                     |
| Other Study Documents                                                                         |                | Track<br>Location | Request Type                                        |        | :            | Process<br>Submission |
| Submission Forms                                                                              |                |                   | Click on the hyperlink to edit/view the submission. |        |              | Send                  |
| Available Forms                                                                               |                |                   | Continuing Review Submission Form                   |        |              | Submission            |
| Change Request and Amendments                                                                 | 7              |                   |                                                     |        |              | Send<br>Submission    |
| Contact Information Change Request Form                                                       |                |                   |                                                     |        |              |                       |
| ▲                                                                                             |                |                   | Click on "Study                                     |        |              | Send                  |
|                                                                                               |                |                   | · · · · ·                                           |        |              |                       |
|                                                                                               |                | (                 | .orrespondence"                                     |        |              |                       |
|                                                                                               |                |                   |                                                     |        |              |                       |
|                                                                                               |                |                   |                                                     |        |              |                       |
|                                                                                               |                |                   |                                                     |        |              |                       |

| BOSTON<br>UNIVERSITY<br>MEDICAL<br>CAMPUS |                  | Account: Administrator<br>Department: BMC/BUMC - <i>MED</i> - Institutional Revi<br>Path: Home > study mgmt. | ew Board                                                         | (?) Help Log out                                                               |
|-------------------------------------------|------------------|----------------------------------------------------------------------------------------------------|------------------------------------------------------------------|--------------------------------------------------------------------------------|
| My Works                                  | paces 🔳          | IRB Number: H-31000<br>Study Alias: 2-18-2011-<br>PI: Administrator Study Study Corre                        | spondence                                                        | <b>₫</b> Back                                                                  |
| Study Status:                             | Exempt - limited | IRB review IRB Number :                                                                                      | H-31000 Study Title : Testing                                    |                                                                                |
| <b>31</b> result(s) four                  | nd               |                                                                                                    |                                                                  | Print Friendly Add A New Correspondence Delete Selected Corresponden<br>1 - 10 |
| <b>™</b>                                  | View Message     | Author                                                                                                    | Subject                                                          |                                                                                |
|                                           | <b>&gt;&gt;</b>  | Post a Reply to this Topic / Forward this Topic                                                              |                                                                  |                                                                                |
|                                           |                  | Administrator                                                                                                | Posted: Delivery in Progress                                     |                                                                                |
|                                           |                  |                                                                                                    | 2-18-2011-<br>H-31000 - Outcome Letter Notification (attachment) |                                                                                |
|                                           | <b>&gt;&gt;</b>  | Post a Reply to this Topic / Forward this Topic                                                              |                                                                  |                                                                                |
|                                           |                  | Administrator                                                                                                | Posted: 12/01/2022 03:42 PM EST                                  |                                                                                |
|                                           |                  |                                                                                                    | 2-18-2011-<br>Notice of Study Expiration                         |                                                                                |
|                                           | <b>&gt;&gt;</b>  | Post a Reply to this Topic / Forward this Topic                                                              |                                                                  | Click on "Add A New                                                            |
|                                           |                  | Administrator                                                                                                | Posted: 11/08/2022 12:01 AM EST                                  |                                                                                |
|                                           |                  |                                                                                                    | 2-18-2011-<br>Notice of Study Expiration                         | Correspondence" button                                                         |
|                                           | <b>&gt;&gt;</b>  | Post a Reply to this Topic / Forward this Topic                                                              |                                                                  |                                                                                |
|                                           |                  | Administrator                                                                                                | Posted: 12/03/2021 03:04 PM EST                                  |                                                                                |
|                                           |                  |                                                                                                    | 2-18-2011-<br>Additional Submission Signoff Notification         |                                                                                |
|                                           |                  | Post a Reply to this Tonic / Forward this Tonic                                                              |                                                                  |                                                                                |

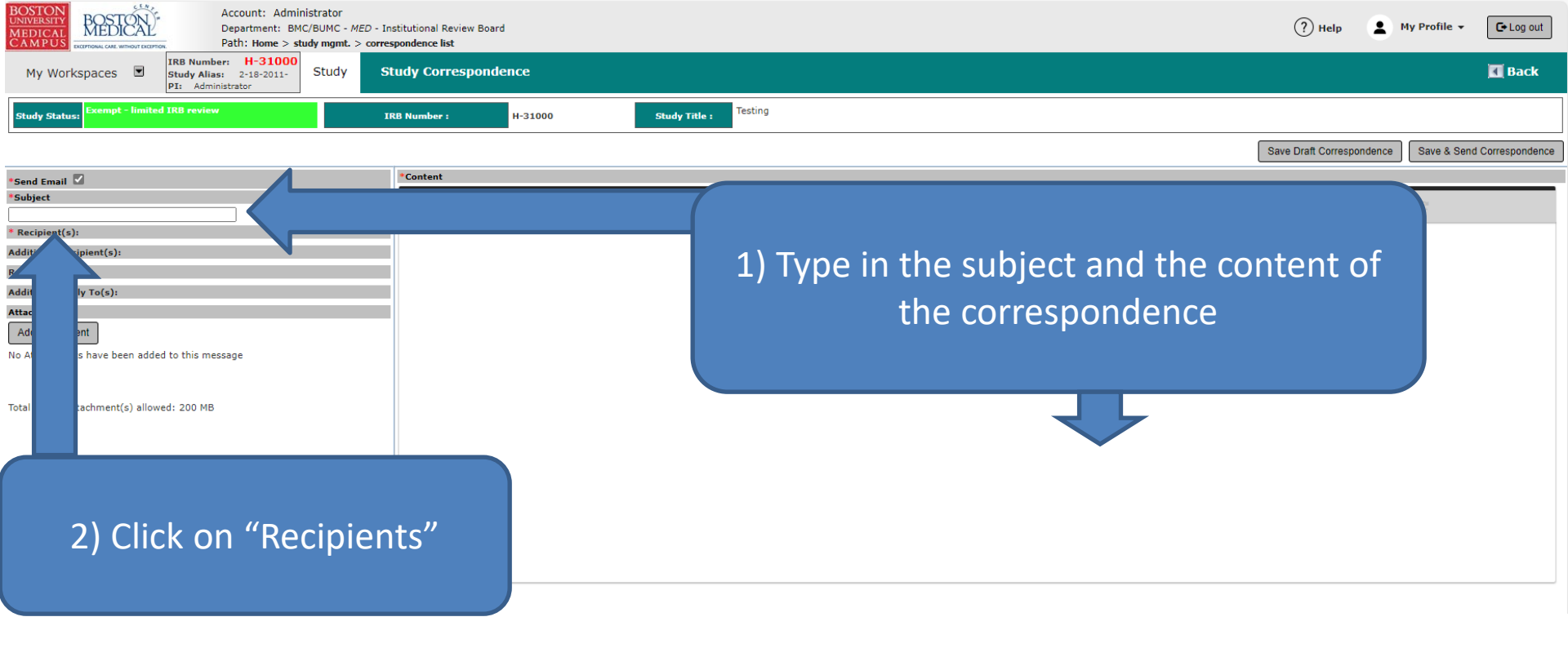

(?) Help 💄 My Profile 🗸

Department: BMC/BUMC - MED - Institutional Review Board Path: Home > study mgmt. > correspondence list > study correspondence

My Workspaces 🔳 Study

Contacts

Study Personne

IRB CRRO/OHRA Office

IRB Executive Board

IRB Panel Blue

BOSTÓN

Account: Administrator

Back Save Changes

 Check the small box next to each recipient who will be receiving this correspondence. Only check the ones with actual names next to them (e.g. don't check "Expedited" since it is not a real user in the system).

| 2) When you're done      |
|--------------------------|
| selecting all recipients |
| click on the "Save       |
| Changes" button.         |
|                          |

| Roth, Mary-Tara, RN, I                     |
|--------------------------------------------|
|                                            |
| Administrator                              |
| Ennever, John F., MD, PhD                  |
| Khattar, Khaled, BA                        |
|                                            |
| (Exp), Panel Blue - Expedited              |
| (FB), Panel Blue - Full Board              |
| Administrator                              |
| Crowley, Emily, MPH                        |
| Ennever, John F., MD, PhD                  |
| Finn, Brandon, BA, CIP, Senior IRB Analyst |
| Franco, Daly, BA, CIP, Senior IPB Analyst  |

ď

**I** 

~

1

I

I

1d

Administrator

Crowley, Emily, MPH

Alvarenga, Jorge

Khattar, Khaled, BA Khattar, Khaled, BA

Alvarenga, Jorge Ennever, Fanny Knox

Khattar, Khaled, BA Merrill, Jamie, MPH, Roth, Mary-Tara, RN,

(IPS), Investigational Damus, Karla, PhD M Ennever, Fanny Knox, Ennever, John F., MD,

Administrator

Administrator

Finn, Brandon, BA, CIP, Senior IRB Analyst

Franco, Daly, BA, CIP, Senior IRB Analyst Swain, Carolyn, MPH, CIP, Senior IRB Analyst Testerman, Mark, BS, CIP, Senior IRB Analyst II

estigator

gator

sistant

Assistant

Coordinator

Coordinator

Coordinator

hor

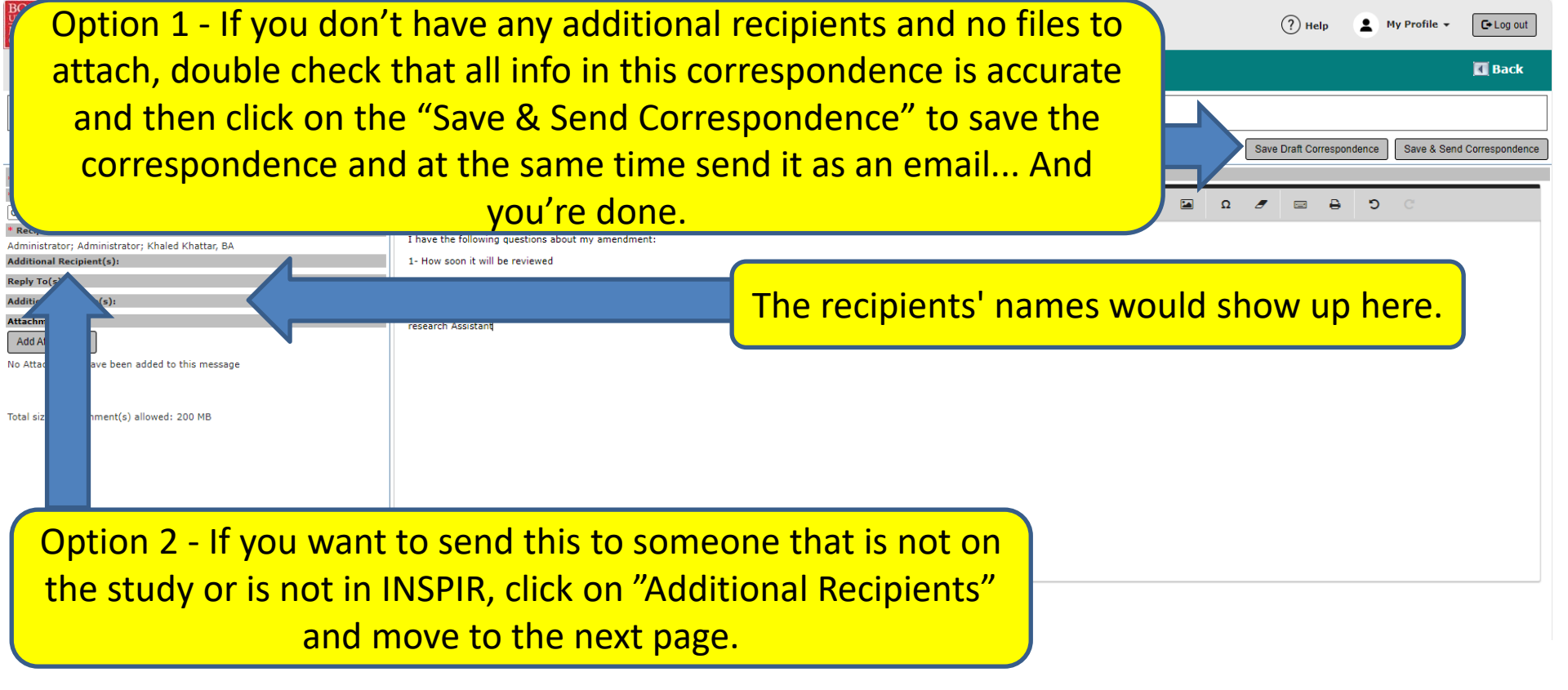

#### Adding Additional Recipients

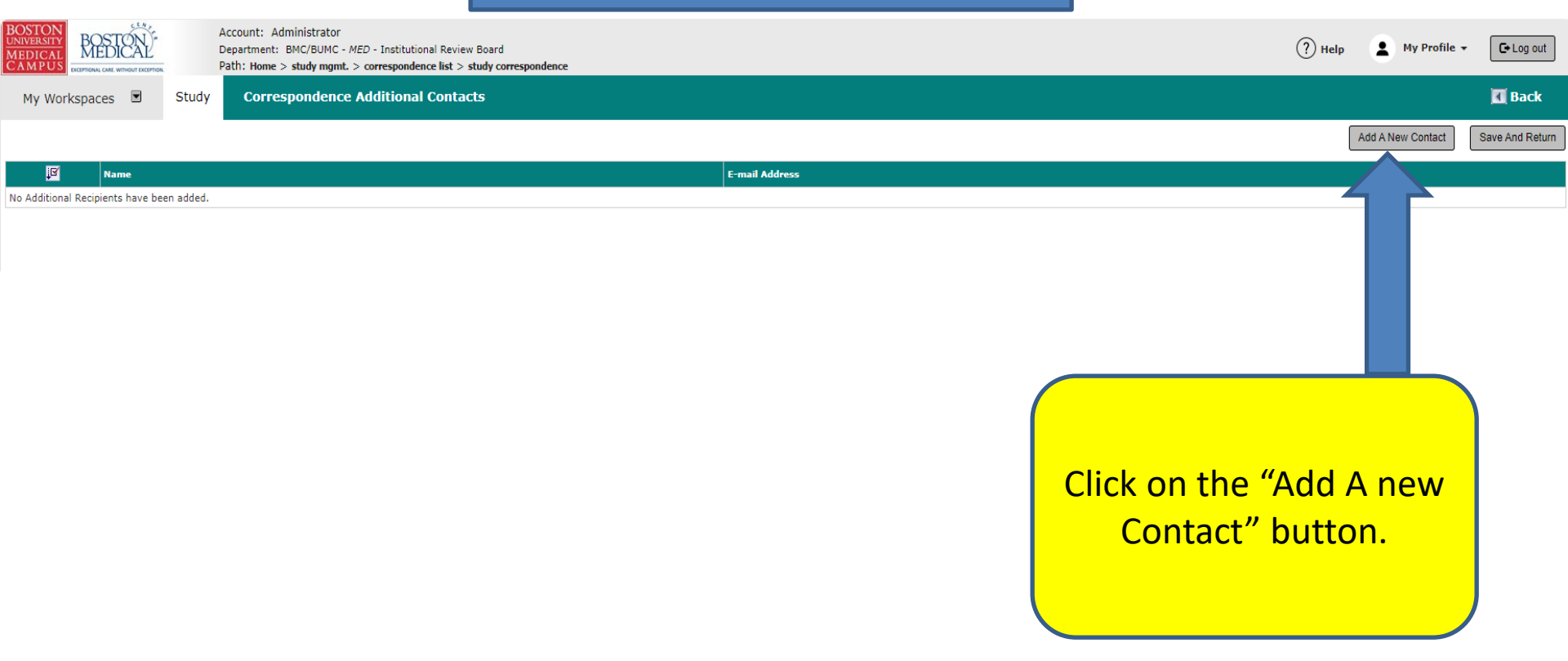

#### Adding Additional Recipients

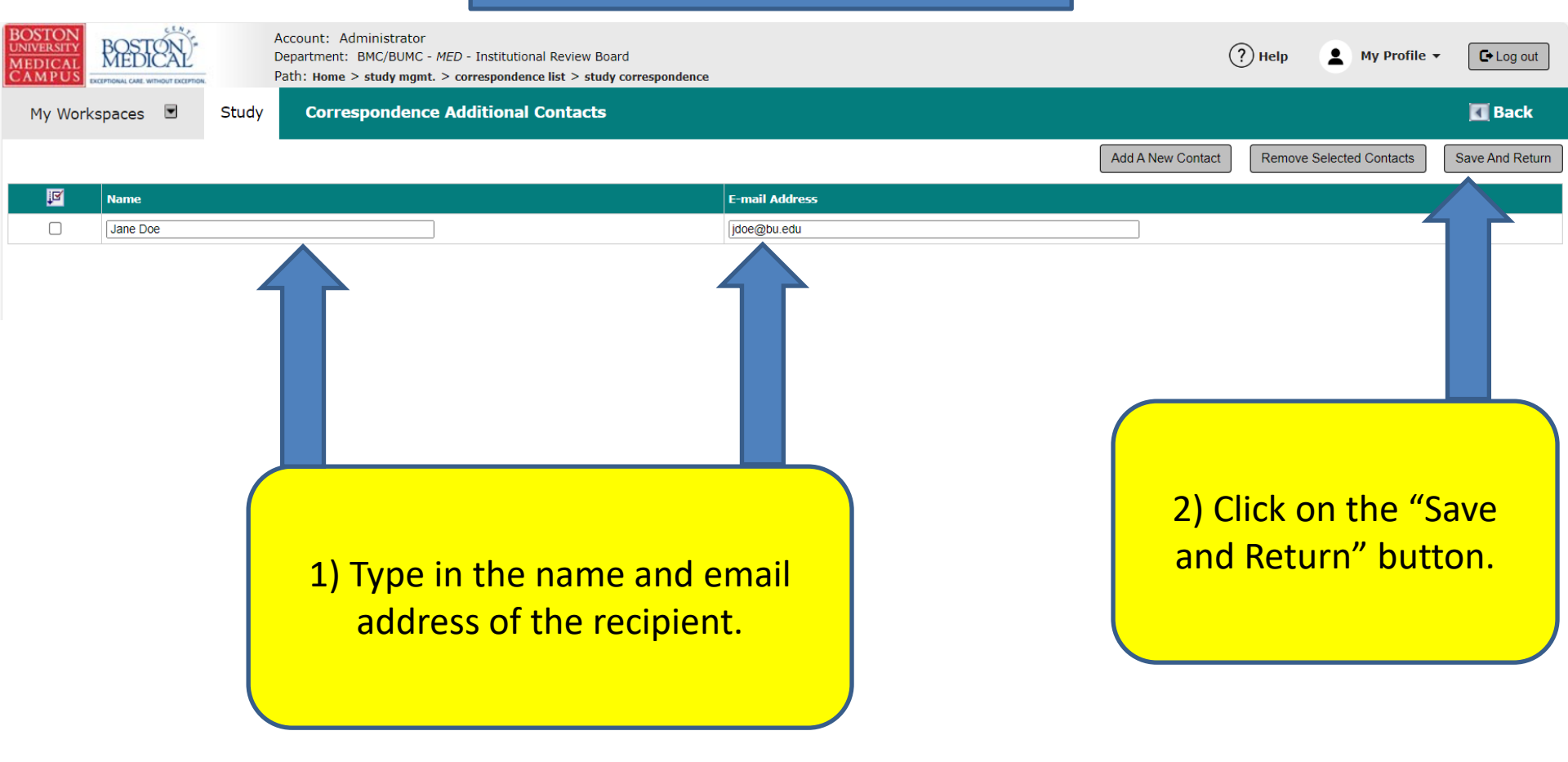

Option 1 - If you don't have any files to attach, double check that (?) Help My Profile -🕞 Log out all info in this correspondence is accurate and then click on the Back "Save & Send Correspondence" to save the correspondence and at the same time send it as an email... And you're done. Save & Send Correspondence \*Content Send Email 🔽 Subject Font Family B Ι U S x<sup>2</sup> 12 1 Œ Ω  $X_2$ Questions about my amendment Recipient(s) A Administrator; Administrator; Kealed Khattar, BA Additional Recipient(s): Jane Doe The additional recipients' names would Reply To(s): Additional Reply To(s): 2- Will I get notifications show up here. Attachments Thank you, Add Attachment research Assistant No Attac ave been added to this message Total size chment(s) allowed: 200 MB Option 2 - If you want to attach a document to this correspondence before sending it, click on the "Add Attachment" button and move to the next page.

### Adding a file attachment to the correspondence

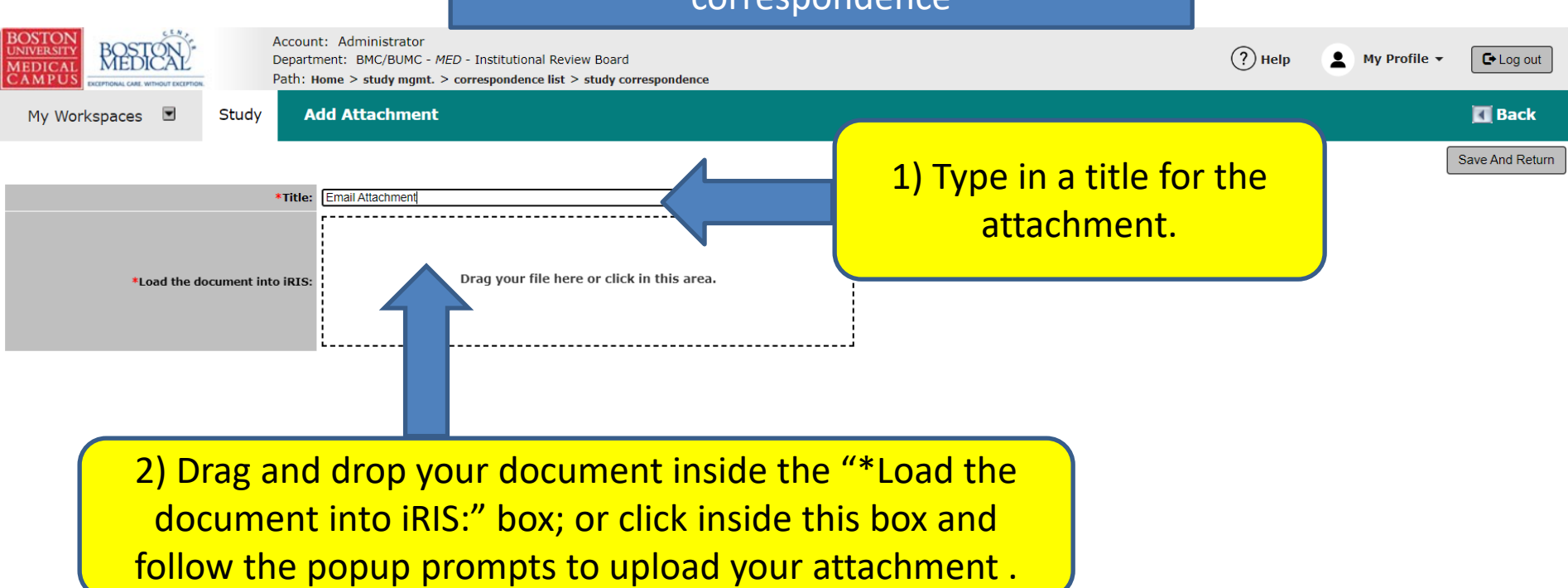

## Adding a file attachment to the correspondence

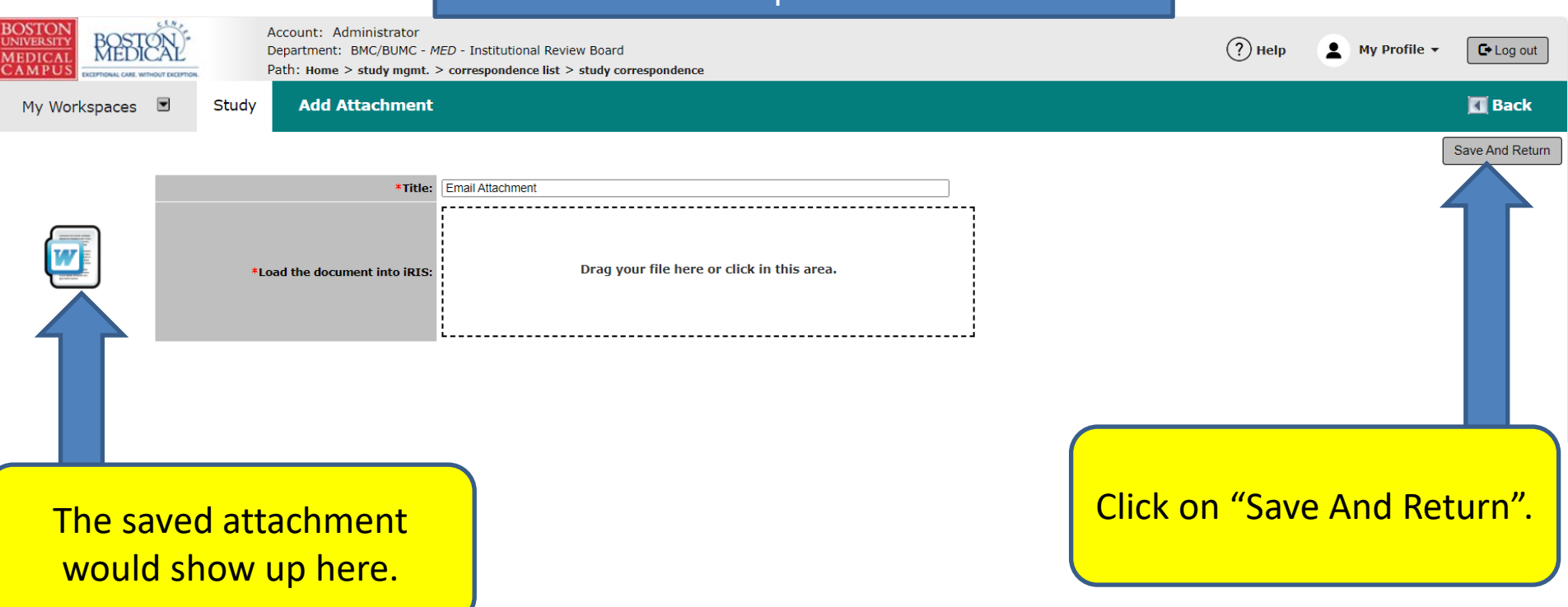

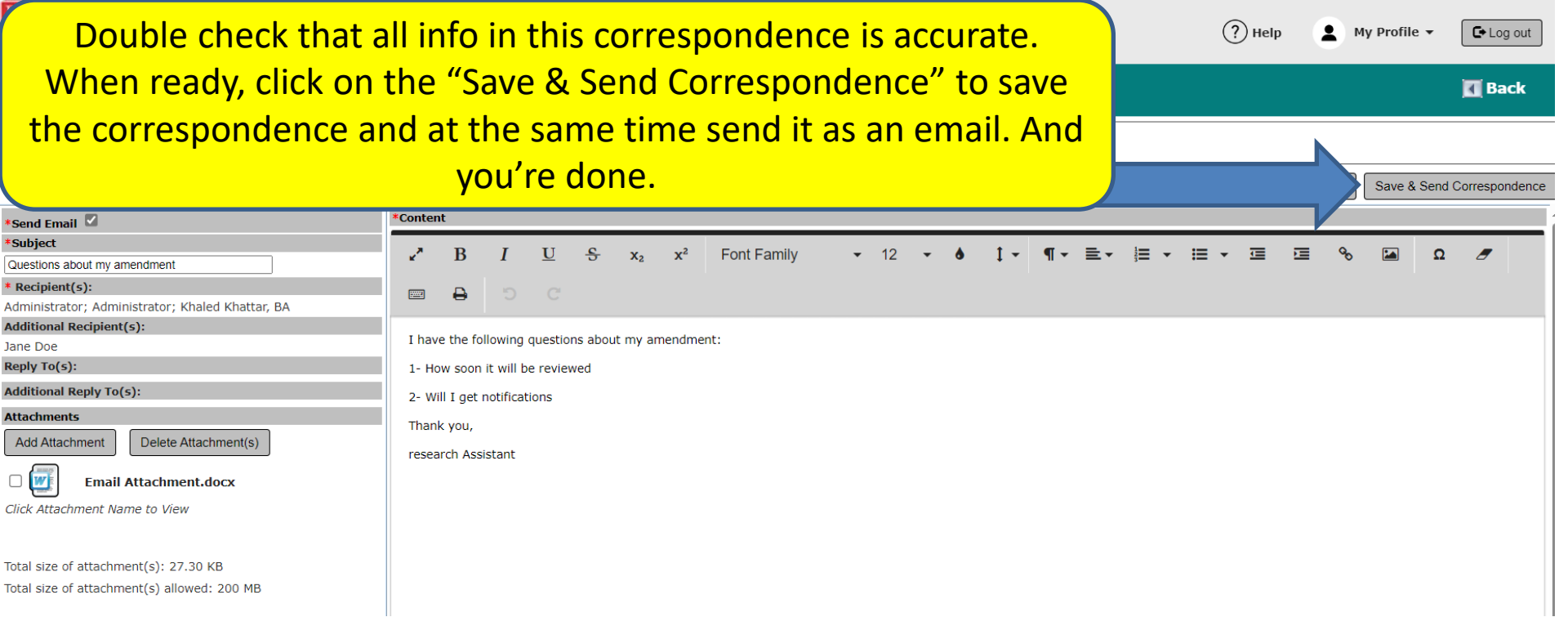